## **EKYC FLOW IN SANCHAR SOFT**

## 1.login with csc username

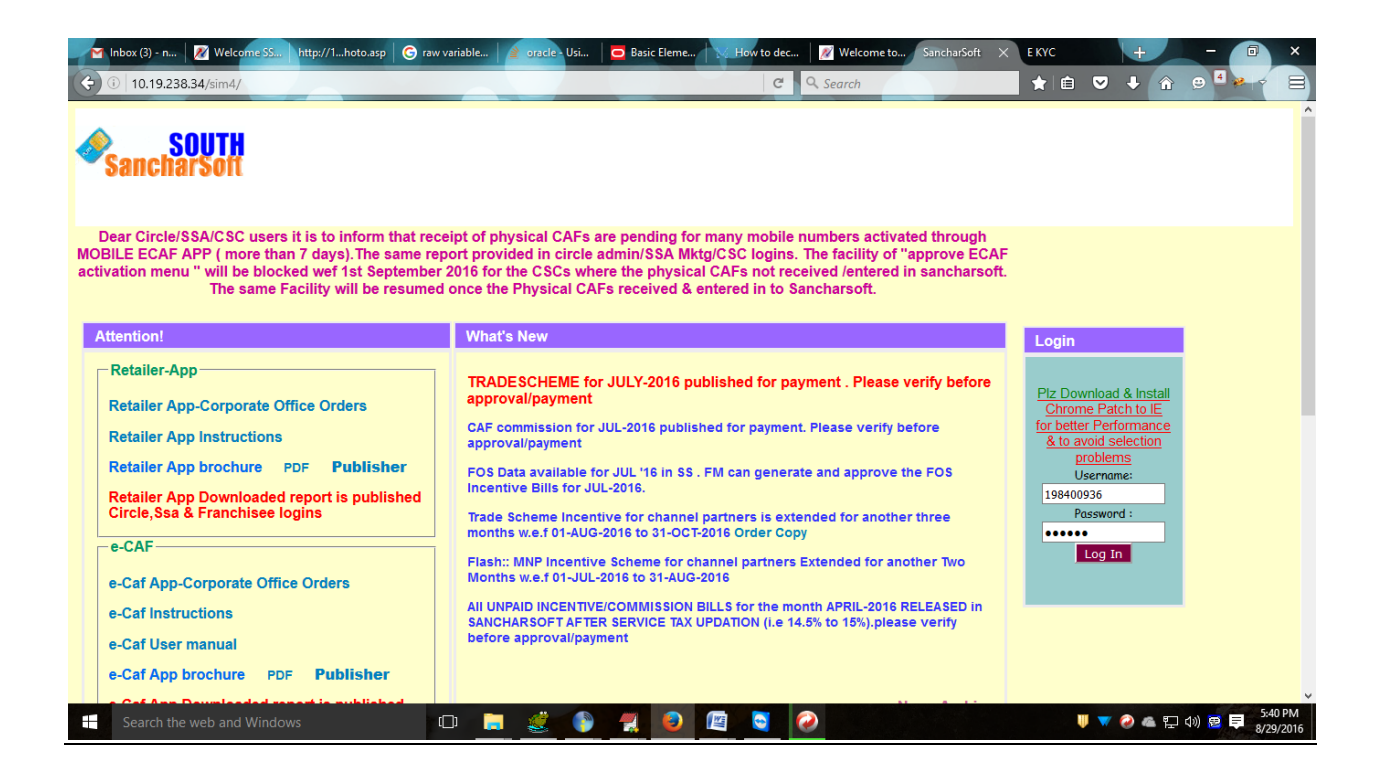

2.After CSC login goto menu EKYC(test)→Approve for activation

| M Inbox (3)                                                                | 🛛 🖉 Welcome      | http://oto.asp                  | 🕝 raw variab                                      | 👌 oracle - U                               | 😑 Basic Ele                              | 📖 🛛 🔀 How to d                                     | 🦉 Welcome                                               | 😿 Welc 🔉                          | http://ove.asp    | E KYC             | +          | -            | 0       | ×            |
|----------------------------------------------------------------------------|------------------|---------------------------------|---------------------------------------------------|--------------------------------------------|------------------------------------------|----------------------------------------------------|---------------------------------------------------------|-----------------------------------|-------------------|-------------------|------------|--------------|---------|--------------|
| ( 10.19.23                                                                 | 38.34/IMS/csr/cs | srindex.asp                     |                                                   |                                            |                                          |                                                    | CQ                                                      | Search                            |                   | 合自                | ♥ ↓        | <b>☆</b> ⊖   | 2 4     |              |
| BSNL<br>Connecting India                                                   |                  |                                 |                                                   |                                            | S                                        | SANCH                                              | IAR-S                                                   | SOFT                              |                   |                   |            |              |         |              |
| ► CUMA                                                                     |                  |                                 |                                                   |                                            | Nona P                                   |                                                    | <u>News Letter</u>                                      | <u>DownloadMan</u>                | uual FranchiseeMI | <u>S</u> Complain | ts Manager | Register for | Demo Lo | <u>q Out</u> |
| RECHARGE     REPLACEMENT     ECAF                                          | *                | Note:De<br>Note:Dea<br>Note:Dea | ar CSR Menu<br>Ir CSR, 44 e-CA<br>Ir CSR, POST to | to accept p<br>AF(s) are pen<br>PRE BSNL-N | hysical CA<br>ding for APF<br>E-CUG conv | AF For e-CAF<br>PROVAL in your<br>version steps as | app . ECAF><br>SSA <u>Click her</u><br>per Billling tea | Workorder a<br>re to check<br>am: | accept            |                   |            |              |         |              |
| Approve for Activati                                                       | ion 🔿            | 1.Service                       | Circulars Data Er                                 | n in Kenanfx                               | 2.Book RE                                | MEDY CUG/BUL                                       | K 3.Data Entr                                           | y in VPN/NEW                      | ' with SSA VPN բ  | olan              |            |              |         |              |
| QUERY CAF(New) INTERNET                                                    |                  | 1                               |                                                   |                                            |                                          |                                                    |                                                         |                                   |                   |                   |            |              |         |              |
| <ul> <li>DEALER SALES</li> <li>ACTIVATION</li> <li>VERIFICATION</li> </ul> |                  |                                 |                                                   |                                            |                                          |                                                    |                                                         |                                   |                   |                   |            |              |         |              |
| <ul> <li>VTM</li> <li>NEW CAF REPORTS</li> </ul>                           | DRTS             |                                 |                                                   |                                            |                                          |                                                    |                                                         |                                   |                   |                   |            |              |         |              |
| HELP DESK TESTING 10.19.238.34/IMS/csr/                                    | EKYC/ekyc_approv | e.asp                           |                                                   |                                            |                                          |                                                    |                                                         |                                   |                   |                   |            |              | 505     | DM           |
| Search th                                                                  |                  |                                 |                                                   |                                            |                                          | 7 🕘 🔝                                              |                                                         |                                   |                   | U 🔍               | 🕡 🦀 🗒      | 민 🗤 🖻        | 8/29    | 2016         |

3.

|                                               |                       |                  |                               |                |                 |             | Street, Vicenter    |     |    |
|-----------------------------------------------|-----------------------|------------------|-------------------------------|----------------|-----------------|-------------|---------------------|-----|----|
| Minbox (3) - n Welcome SS http://1hoto.a      | sp 🛛 😉 raw variable 📔 | oracle - Usi     | Basic Eleme                   | dec Welcome to | Welcome SS      | http:/ve.as | • × 🕂               |     |    |
| (i) 10.19.238.34/sim4/csr/EKYC/ekyc_approve.a | isp                   |                  |                               | C Q Search     |                 | 合目          | <ul><li>↓</li></ul> | î e | ** |
|                                               |                       |                  |                               |                |                 |             |                     |     |    |
| 1                                             | List of GSM Numbers   |                  |                               |                | 0               |             |                     |     |    |
|                                               | Dealer Code           | GSM Number 🕈     | SIM Number                    | Customer Name  |                 |             |                     |     |    |
|                                               | 1 APKNL0101           | 9491525009       | 8991739051729080665           | JOVELA RAJU    |                 |             |                     |     |    |
|                                               |                       |                  |                               |                |                 |             |                     |     |    |
|                                               |                       |                  |                               |                |                 |             |                     |     |    |
|                                               |                       |                  |                               |                |                 |             |                     |     |    |
|                                               |                       |                  |                               |                |                 |             |                     |     |    |
|                                               |                       |                  |                               |                |                 |             |                     |     |    |
|                                               |                       |                  |                               |                |                 |             |                     |     |    |
|                                               |                       |                  |                               |                |                 |             |                     |     |    |
|                                               |                       |                  |                               |                |                 |             |                     |     |    |
|                                               | P Search & Refresh    |                  |                               |                | View 1 - 1 of 1 |             |                     |     |    |
|                                               |                       |                  |                               |                |                 |             |                     |     |    |
|                                               |                       | Note: Double cli | ck on the corresponding Row t | o view the CAF |                 |             |                     |     |    |
|                                               |                       |                  |                               |                |                 |             |                     |     |    |
|                                               |                       |                  |                               |                |                 |             |                     |     |    |
|                                               |                       |                  |                               |                |                 |             |                     |     |    |
|                                               |                       |                  |                               |                |                 |             |                     |     |    |
|                                               |                       |                  |                               |                |                 |             |                     |     |    |
|                                               |                       |                  |                               |                |                 |             |                     |     |    |
|                                               |                       |                  |                               |                |                 |             |                     |     |    |
|                                               |                       |                  |                               |                |                 |             |                     |     |    |
|                                               |                       |                  |                               |                |                 |             |                     |     |    |
|                                               |                       |                  |                               |                |                 |             |                     |     |    |

| M Inbox (3) - n 🛛 🥂 Welcome SS                                                                                                    |                                                                                     | ele - Usi 📃 😑 Basic Eleme 📉 How to dec | 🖉 Welcome to 🛛 🜌 Welcome SS  | http:/ve.asp $\times$ | +     | -      | 0    | ×     |  |  |  |  |
|----------------------------------------------------------------------------------------------------|-------------------------------------------------------------------------------------|----------------------------------------|------------------------------|-----------------------|-------|--------|------|-------|--|--|--|--|
| () 10.19.238.34/sim4/csr/EK                                                                                                    | /C/ekyc_approve.asp                                                                 | C Q                                    | . Search                     | ☆ 自 ♥                 | . 🕂 🔹 | â 😕    |      |       |  |  |  |  |
| C                                                                                                    | ustomer Application Preview                                                         | ×                                      |                              |                       |       |        |      |       |  |  |  |  |
| L                                                                                                    | Jnique Customer Applocation Form(CAF) No:AP                                         | LQ019362                               | Aadhaar No of Customer :8338 | 86791818              |       |        |      |       |  |  |  |  |
| S                                                                                                    | SIM Number :8991739051729080665                                                     |                                        | Mobileno :9491525009         |                       |       |        |      |       |  |  |  |  |
| 1                                                                                                    | I. Name of the Subscriber/Organisation(As give                                      |                                        |                              |                       |       |        |      |       |  |  |  |  |
| J                                                                                                    | IOVELA RAJU. GOWRA                                                                  |                                        |                              |                       |       |        |      |       |  |  |  |  |
| A                                                                                                    | AGENT_AADHARNO: 369085601897 AGENT_AUTH_RESP_CODE: 998840046c4b47b1b7d0949a63f80eb5 |                                        |                              |                       |       |        |      |       |  |  |  |  |
| A                                                                                                    | AGENT_AUTH_RESP_DATE_TIME:2016-08-27T                                               |                                        |                              |                       |       |        |      |       |  |  |  |  |
| 2                                                                                                    | 2. Name of Father/Husband/Authorised person(                                        |                                        |                              |                       |       |        |      |       |  |  |  |  |
|                                                                                                    | G.YESUDAS                                                                           |                                        |                              |                       |       |        |      |       |  |  |  |  |
| 3                                                                                                    | . Gender * 🖲 Male 🔾 Female                                                          | 4.Date Of Birth *: 01/06/1979          |                              |                       |       |        |      |       |  |  |  |  |
| 5                                                                                                    | 5. Complete Local residential Address/ Subscrip                                     | tion Address*                          |                              |                       |       |        |      |       |  |  |  |  |
| E                                                                                                    | H.NO.3-85                                                                           | NANDIVARGAM                            |                              |                       |       |        |      |       |  |  |  |  |
| N                                                                                                    | KURNOOL                                                                             | AP                                     | 518176                       |                       |       |        |      |       |  |  |  |  |
| 6                                                                                                    | 5. Complete permanent residential Address of s                                      | subscriber                             |                              |                       |       |        |      |       |  |  |  |  |
| ŀ                                                                                                    | H.NO.3-85                                                                           | NANDIVARGAM                            | BANAGANA PALLI               |                       |       |        |      |       |  |  |  |  |
| A Contraction of the second second se | KURNOOL                                                                             | AP                                     | 518176                       |                       |       |        |      |       |  |  |  |  |
| 7                                                                                                    | 7. Status Of Subscriber * 🗹 Individual 🗌 Corporat                                   | e                                      |                              |                       |       |        |      |       |  |  |  |  |
| 8                                                                                                    | 3.NATIONALITY : INDIAN                                                              | 9.Email Address : 123                  |                              |                       |       |        |      |       |  |  |  |  |
| 1                                                                                                    | 0. Number of Mobile connections held in name                                        | of Applicant (Operator-wise) : 0       |                              |                       |       |        |      |       |  |  |  |  |
| 1                                                                                                    | 1.Alternate Contact Number : 9494223399                                             |                                        |                              |                       |       |        |      |       |  |  |  |  |
|                                                                                                    |                                                                                     |                                        |                              |                       |       |        |      |       |  |  |  |  |
|                                                                                                    |                                                                                     |                                        | Activate Rei                 | iect Close            |       |        |      |       |  |  |  |  |
|                                                                                                    |                                                                                     |                                        | Addrace Inc.                 |                       | 11.   |        |      |       |  |  |  |  |
|                                                                                                    |                                                                                     |                                        |                              |                       |       |        |      |       |  |  |  |  |
|                                                                                                    |                                                                                     |                                        |                              |                       |       |        |      |       |  |  |  |  |
|                                                                                                    |                                                                                     |                                        |                              |                       |       |        | 5.4  | 9 DM  |  |  |  |  |
| Search the web and Wind                                                                                                    | ows 🖸 📃 🔮                                                                           |                                        |                              | U 🔻 📀                 | 6 []  | 모 아) 🖻 | 8/29 | /2016 |  |  |  |  |

5.click on activate for Activation

| Customer Application Preview                      |                                                                                                    |                                    |       |  |  |  |  |  |  |  |  |
|---------------------------------------------------|----------------------------------------------------------------------------------------------------|------------------------------------|-------|--|--|--|--|--|--|--|--|
| Unique Customer Applocation Form(CAF) No:AP       | LQ019362                                                                                                    | Aadhaar No of Customer :8338867918 | 18    |  |  |  |  |  |  |  |  |
| SIM Number :8991739051729080665                   |                                                                                                    | Mobileno :9491525009               |       |  |  |  |  |  |  |  |  |
| 1. Name of the Subscriber/Organisation(As give    | n in Proof of identity document attached with ap                                                               | plication)*                        |       |  |  |  |  |  |  |  |  |
| JOVELA RAJU . GOWRA                               | RAJU. GOWRA                                                                                                    |                                    |       |  |  |  |  |  |  |  |  |
| AGENT_AADHARNO: 369085601897                      | AGENT_AADHARNO: 369085601897 AGENT_AUTH_RESP_CODE: 998840046c4b47b1b7d0949a63f80eb5                            |                                    |       |  |  |  |  |  |  |  |  |
| AGENT_AUTH_RESP_DATE_TIME:2016-08-27T             | 17:47:32.552+05:30                                                                                             |                                    |       |  |  |  |  |  |  |  |  |
| 2. Name of Father/Husband/Authorised person(      | 2. Name of Father/Husband/Authorised person(As given in Proof of identity document attached with application)* |                                    |       |  |  |  |  |  |  |  |  |
| G.YESUDAS                                         | G.YESUDAS                                                                                                    |                                    |       |  |  |  |  |  |  |  |  |
| 3. Gender *   Male   Female                       | 3. Gender *  Male O Female                                                                                     |                                    |       |  |  |  |  |  |  |  |  |
| 5. Complete Local residential Address/ Subscrip   | t Notification X                                                                                               |                                    |       |  |  |  |  |  |  |  |  |
| H.NO.3-85                                         | Are You Sure ?                                                                                                 | BANAGANA PALLI                     |       |  |  |  |  |  |  |  |  |
| KURNOOL                                           |                                                                                                    | 518176                             |       |  |  |  |  |  |  |  |  |
| 6. Complete permanent residential Address of s    | 51                                                                                                    | -                                  |       |  |  |  |  |  |  |  |  |
| H.NO.3-85                                         | Confirm Discard                                                                                                | BANAGANA PALLI                     |       |  |  |  |  |  |  |  |  |
| KURNOOL                                           |                                                                                                    | 518176                             |       |  |  |  |  |  |  |  |  |
| 7. Status Of Subscriber * 🗹 Individual 🗌 Corporat | e                                                                                                    |                                    |       |  |  |  |  |  |  |  |  |
| 8.NATIONALITY : INDIAN                            | 9.Email Address : 123                                                                                          |                                    |       |  |  |  |  |  |  |  |  |
| 10. Number of Mobile connections held in name     | of Applicant (Operator-wise) : 0                                                                               |                                    |       |  |  |  |  |  |  |  |  |
| 11.Alternate Contact Number : 9494223399          | 12.PROFESSION : GOVT                                                                                           | 13.PAN/GIR : 456                   |       |  |  |  |  |  |  |  |  |
|                                                   |                                                                                                    |                                    |       |  |  |  |  |  |  |  |  |
|                                                   |                                                                                                    | Antivete Designt                   |       |  |  |  |  |  |  |  |  |
|                                                   |                                                                                                    | Activate Reject                    | liose |  |  |  |  |  |  |  |  |
|                                                   |                                                                                                    |                                    |       |  |  |  |  |  |  |  |  |
|                                                   |                                                                                                    |                                    |       |  |  |  |  |  |  |  |  |
|                                                   |                                                                                                    |                                    |       |  |  |  |  |  |  |  |  |

6.click on Confirm

| 🛛 🖌 🖌 Inbox (3) - n 🛛 🌌 Welcome SS http://1h | noto.asp            | 🜀 raw variable  | a oracle - Usi | 🛛 🧰 Basic Eler  | me How to c      | lec 🛛 🌌 W  | elcome to | 🖉 Welcome SS | http:/ve.asp | ×+    | -      | 1   | ×    |
|----------------------------------------------|---------------------|-----------------|----------------|-----------------|------------------|------------|-----------|--------------|--------------|-------|--------|-----|------|
| () 10.19.238.34/sim4/csr/EKYC/ekyc_app       |                     | C Q Sea         | rch            |                 | 合自               | ♥ ↓        | <b>@</b>  | 2. 4         |              |       |        |     |      |
|                                              |                     |                 |                |                 |                  |            |           |              |              | _     |        |     | -    |
|                                              | List of GSM Numbers |                 |                |                 |                  |            |           |              |              |       |        |     |      |
|                                              |                     | Dealer Code     | GSM Num        | ber 🕈 🛛 SI      | M Number         | Custo      | mer Name  |              |              |       |        |     |      |
|                                              | 1                   | APKNL0101       | 94915250       | 09 899173       | 9051729080665    | JOVELA RAJ | U         |              |              |       |        |     |      |
|                                              |                     |                 |                |                 |                  |            |           |              |              |       |        |     |      |
|                                              |                     |                 |                |                 |                  |            |           |              |              |       |        |     |      |
|                                              |                     |                 |                |                 |                  |            |           |              |              |       |        |     |      |
|                                              |                     |                 |                |                 |                  |            |           |              |              |       |        |     |      |
|                                              |                     |                 |                |                 |                  |            |           |              |              |       |        |     |      |
|                                              |                     |                 | No             | tification      |                  | ×          |           |              |              |       |        |     |      |
|                                              |                     |                 | Vo             |                 | und Sussansfully |            |           |              |              |       |        |     |      |
|                                              |                     |                 | ve             | nneu AND Appro  | veu successiully |            |           |              |              |       |        |     |      |
|                                              | PS                  | earch & Refresh |                | View 1 - 1 of 1 |                  |            |           |              |              |       |        |     |      |
|                                              |                     |                 | Note           |                 |                  | Ok CAI     | F         |              |              |       |        |     |      |
|                                              |                     |                 |                |                 |                  | 11         |           |              |              |       |        |     |      |
|                                              |                     |                 |                |                 |                  |            |           |              |              |       |        |     |      |
|                                              |                     |                 |                |                 |                  |            |           |              |              |       |        |     |      |
|                                              |                     |                 |                |                 |                  |            |           |              |              |       |        |     |      |
|                                              |                     |                 |                |                 |                  |            |           |              |              |       |        |     |      |
|                                              |                     |                 |                |                 |                  |            |           |              |              |       |        |     |      |
|                                              |                     |                 |                |                 |                  |            |           |              |              |       |        |     |      |
|                                              |                     |                 |                |                 |                  |            |           |              |              |       |        |     |      |
|                                              |                     |                 |                |                 |                  |            |           |              |              |       |        |     |      |
| Search the web and Windows                   |                     | 0 📄             | <u></u>        |                 | ) 🌆 😽            | $\odot$    |           |              | Ų 🔻          | 🥝 🛋 🕄 | [] 이 🗷 | 5:5 | 0 PM |